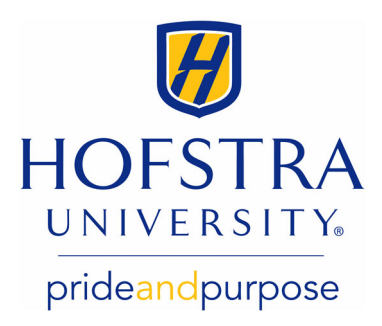

## How to View Your 1098-T

## **Authorized Users**

Your student can view the form but must grant Authorized Users access to the form to view or print it.

- Visit: my.hofstra.edu
- Select View Parent Services
- Under Family Resources, click Online Payment Center
- Log in with email address and password
- Proceed to Step 7 using the Students Instructions below

## **Students**

- 1. Visit: my.hofstra.edu
- 2. Log in with your Student Network ID and password
- 3. Select the **Menu Icon**
- 4. Select Student Services from the leftmenu
- 5. Select Student Payment Center
- 6. Click on the grey rectangle: My Payment Center
- 7. Click View on middle of page next to Your latest 1098-T Tax statement
- 8. Scroll down to 1098-T Tax Statement
- 9. Click View for the year you wish to view

| 1098-T Tax Statement |        |
|----------------------|--------|
| Tax Year             | Action |
| 2016                 | View   |
| 2015                 | View   |

- Depending on the web browser you are using, you may receive a security message for permission to **open** or **save** your 1098-T
  - Select open to view your 1098-T in a new window
  - Select save will save a PDF copy to the selected or download folder on your computer